## یذیرش داوطلب استاد محور

با آدرس ems2.ut.ac.ir وارد مي شويم و گزينه پذيرش استعداد درخشان استاد محور را انتخاب مي كنيم

| 1-           |                                                                        |   |                                                     |      |
|--------------|------------------------------------------------------------------------|---|-----------------------------------------------------|------|
|              | سامانه یکپارچه احراز هویت دانشگاه تهران                                | ^ | دسترسی عمومی                                        |      |
|              | ینجره واحد خدمات هوشمند دانشگاهی<br>میستم احراز هویت مرکزی دانشگاه OTP |   | <ul> <li>پذیرش استعداد درخشان -استادمحور</li> </ul> |      |
| شناسه کاریری | ±                                                                      | × | معرفى                                               | -V/  |
| گذرواژه      | ê                                                                      | × | اطلاعیه ها                                          |      |
| کد امنیتی    |                                                                        | × | مقررات                                              |      |
|              | = KQDBB                                                                |   |                                                     |      |
| ورود         |                                                                        |   |                                                     | 1000 |

|        |        |     | (0        | پذیرش داوطلب (ن                   |
|--------|--------|-----|-----------|-----------------------------------|
|        |        |     |           | ی داوطلب (نان)                    |
| ند ملي | کد ملي |     | 0         | باره پرونده<br>وان آزمون          |
| وضعيت  | وض     | حله | 0         | <mark>حل پذیرش</mark><br>ب عملیات |
|        |        |     |           |                                   |
|        |        |     |           |                                   |
|        |        |     |           | تعداد: ه                          |
|        |        |     |           |                                   |
|        |        |     |           |                                   |
|        |        |     |           |                                   |
|        |        |     |           |                                   |
|        |        |     |           |                                   |
|        |        |     | شروع مجدد | Q جستجو ] [                       |

در باكس شماره پرونده ، شماره پرونده شما به صورت پيش فرض به همراه مراحل پذيرش نمايش داده مي شود .

| Ω |                |                                                                                                    | 🚭 پذیرش داوطلب (نان)                                                   |
|---|----------------|----------------------------------------------------------------------------------------------------|------------------------------------------------------------------------|
|   |                |                                                                                                    | پذیرش داوطلب (نان)                                                     |
|   |                | کد ملي (می این ملی این ملی این ملی این ملی این می این می این می می این می می این می می می می می می می می می می<br>تخصصي سال۱۴۰۳- استادمحور | شماره برونده ۶<br>عنوان آرمون لذیرش داوطلبان استعدادهای درخشان دکتری ت |
|   | 🔶 راقتما       |                                                                                                    | مراحل بذيرش                                                            |
|   | راهتما         | وضعيت                                                                                                    | رديف عمليات مرحله                                                      |
|   | راهنما         | تایید دانشجو : عدم تایید                                                                                                    | ا التخابي مشخصات داوطلب                                                |
|   | راهنما         |                                                                                                    | ۲ انتخاب ارسال تصویر مدارک                                             |
|   | راهنما         |                                                                                                    | ۳ <u>انتخاب</u> فعاليتهاي پژوهشي                                       |
|   | ر <u>اهنما</u> |                                                                                                    | ۴ <u>انتخاب</u> زمینه تحقیقاتي مورد علاقه                              |
|   | راهتما         |                                                                                                    | ۵ انتخاب گواهي انجام ثبت نام                                           |
|   |                |                                                                                                    | تعداد: ۵                                                               |
|   |                |                                                                                                    |                                                                        |
|   |                |                                                                                                    |                                                                        |
|   |                |                                                                                                    |                                                                        |
|   |                |                                                                                                    |                                                                        |
|   |                |                                                                                                    |                                                                        |
|   |                |                                                                                                    | Q جستجو فبروع مجدد                                                     |

 مشخصات داوطلب :در اين صفحه مشخصات داوطلب ،نشاني ،سوابق تحصيلي ، پايان نامه پيشنهادي و گرايش مور د تقاضا قابل ثبت مي باشد.

در فرم مشخصات داوطلب توجه بعد از پر کردن اطلاعات به تصویر زیر توجه نمایید.

| 1 1 1 1 1 1                                                                                                    | سال شروع               |
|----------------------------------------------------------------------------------------------------|------------------------|
| 11601/11/12                                                                                                    | تاريخ اخذ مدرك         |
| 17.14                                                                                                    | معدل                   |
| شناسايي موانع موجود در تسهيم منافع حاصل از قراردادهاي تحويل پروژه يكپارچه و                                        | عنوان پایان نامه       |
| دكتر مجيد پرچمي جلال                                                                                               | استاد راهنما           |
| ٢٥.٥٥                                                                                                    | نمره پایان نامه        |
| کتري حرفه اي : التخاب استاد/پروژه با استفاده از در اين قسمت با انتخاب استاد/پروژه با استفاده از                    | وضعيت فارغ التحصيلي/دك |
| فارغ التح ٧                                                                                                    | آخرين وضعيت تحصيلي     |
|                                                                                                    | پايان نامه پيشنهادي    |
| استاد : مجيد پرچمي جلال<br>پروژه : (۱۹۰۲) آسيب شناسي و بروزرساني سند راهنمايي انتخاب مشاور سازمان<br>شهرداري تهران | استاد / پروژه          |
|                                                                                                    | گرایش مورد تقاضا       |
| پذيرش داوطلبان استعدادهاي درخشان دكتري تخصصي سال١۴٥٣- استادمحور( كد آز                                             | عنوان آزمون            |
| ۹۱ دانشکدگان هنرهاي زيبا                                                                                           | مجموعه رشته            |
| ۲۲۲۰ مدیریت پروژه و ساخت                                                                                           | گرایش                  |

پرداخت الکترونيکي هزينه شرکت در آزمون

| ، دلوطلب (نان) > پرداختهاي الکترونيکي هزينه شرکت در آزمون | 🗗 پذیرش |
|-----------------------------------------------------------|---------|
| پرداختهاي الکترونيکي هزينه شرکت در آزمون                  | راهنما  |

| 1%        |
|-----------|
| إطلب      |
| 14 A      |
| غ پرداختي |
| ٣,٣١٢,۵   |
|           |
| برداخت    |

"لطفا در مورد مبلغ پرداختي دقت فرماييد.مبلغ پرداخت شده به هيچ وجه قابل برگشت نمي باشد."

ارسال تصویر مدارک

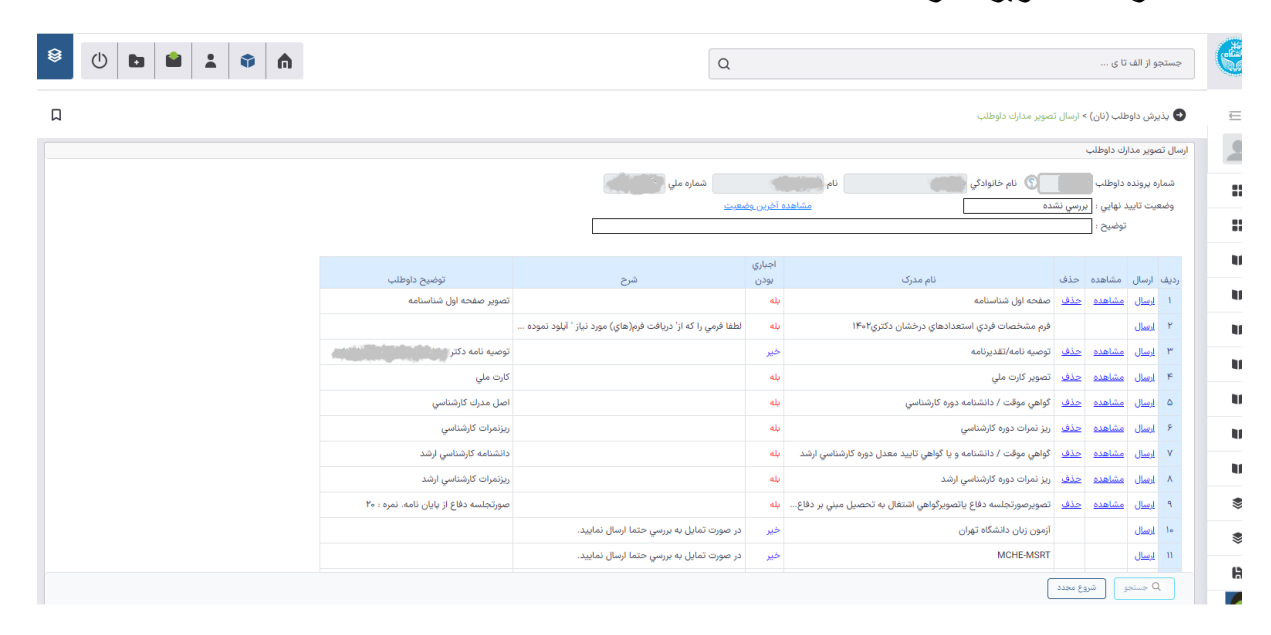

## فعاليتهاي پژوهشي

|                                       |   |                                       | All                                          | l Bookma |
|---------------------------------------|---|---------------------------------------|----------------------------------------------|----------|
|                                       | Q |                                       | نان                                          | e        |
| ۵                                     |   | • طرح پژوهشي داوطلب                   | <table-row> بذیرش داوطلب (نان) ۲</table-row> | ∈        |
|                                       |   |                                       | طرح يژوهشي داوطلب                            |          |
|                                       | O |                                       | شماره برونده                                 | ::       |
|                                       |   |                                       | إيجاد فعاليت                                 |          |
| سهم<br>شرح تاريخ صدور متقاضي ميلغ طرح |   | عنوان                                 | رديف اصلاح حذف                               | U        |
|                                       |   |                                       |                                              | IJ       |
|                                       |   |                                       |                                              | U        |
|                                       |   |                                       | تعداد: •                                     | U        |
|                                       |   |                                       |                                              | IJ       |
|                                       |   |                                       |                                              | IJ       |
|                                       |   |                                       |                                              | U        |
|                                       |   |                                       |                                              | \$       |
|                                       |   |                                       |                                              | ۲        |
|                                       | [ | ا بررسی 🔵 🔹 اعمال تغییرات 🖉 شروع محدد | Q جستجو                                      | h        |

Д

و با انتخاب ايجاد فعاليت ،فعاليت جديد را ايجاد مي نماييم.

|            | 🗙 ایجاد فعالیت  |
|------------|-----------------|
| *          | عنوان فعاليت    |
|            |                 |
|            |                 |
|            | شرح             |
|            |                 |
|            |                 |
| تاريخ صدور | نهاد صادر کننده |
| مبلغ طرح   | سهم متقاضي      |
| ایجاد      |                 |

زمينه تحقيقاتي مورد علاقه

|   |              | Q     |                               | جستجو از الف تا ی                                 | G    |
|---|--------------|-------|-------------------------------|---------------------------------------------------|------|
| ß |              |       | زمينه هاي تحقيقاتي مورد علاقه | <table-cell> پذیرش داوطلب (نان) &gt;</table-cell> | ∈    |
|   |              |       | قە                            | زمينه هاي تحقيقاتي مورد علا                       |      |
|   |              |       |                               | شماره پرونده                                      |      |
|   |              |       |                               | إيجاد زمينه تحقيقاتي                              |      |
|   | استاد<br>نام | شماره | زمينه تحقيقاتي مورد علاقه     | اصلاح حذف                                         | U    |
|   |              |       |                               | اصلاح حذف                                         | u    |
|   |              |       |                               | <u>اصلاح حذف</u>                                  | - 14 |
|   |              |       |                               | اصلاح حلف                                         |      |
|   |              |       |                               | تعداد: ۴                                          |      |
|   |              |       |                               |                                                   | U    |
|   |              |       |                               |                                                   | U    |
|   |              |       |                               |                                                   | U    |
|   |              |       |                               |                                                   | ۲    |
|   |              |       |                               |                                                   | ۲    |
|   |              |       | 3 3346                        | Q جستجو شرو                                       | Ð    |
|   |              |       |                               |                                                   |      |

با انتخاب ايجاد زمينه تحقيقاتي مورد علاقه ابندا زمينه تحقيقاتي مورد علاقه را ثبت كرده و با انتخاب استاد از مجموعه اساتيد موجود و فشردن كليد ايجاد زمينه تحقيقاتي مورد علاقه ثبت مي گردد.

|       | A hale      | 🚭 صفحه اصلی>ثبت نام > ثبت نام > سایر اطلاعات داود |
|-------|-------------|---------------------------------------------------|
|       | 2 3 4 Q 1   | زمينه هاي تحقيقاتي مورد علاقه                     |
| C.    |             | شماره پرونده                                      |
|       |             | ايجاد زمينه تحقيقاتي                              |
| غاني  | زمينه تحقيا | اصلاح حذف                                         |
|       |             |                                                   |
|       | شماره اه    |                                                   |
| ابجاد |             |                                                   |
|       |             | تعداد: •                                          |
|       |             |                                                   |

## 🗙 راهنماي استاد

| شماره کار  | وضعیت<br>استاد | وضعيت استخدامي  | نام گروه آموزشي | گروه<br>آموزشي | نام دانشکده             | دانشكده | نام        | نام خانوادگي     | شماره استاد |
|------------|----------------|-----------------|-----------------|----------------|-------------------------|---------|------------|------------------|-------------|
| Y01999     | غير فعال       | نامشخص          | گروه آموزشي دان | 10             | دانشکده ۹۷              | ٩٧      | -          | -                | To 70To     |
| K° 16 16 d | غير فعال       | ہ 97 مص         | آموزشي دانشكد   | ۰ گروه         | دانشکده ۹۷              | ٩V      | -          | -                | °°10°60     |
| ۲۰۴۵۶      | غير فعال       | نامشخص          | گروه آموزشي دان | Jo             | دانشکده ۹۷              | ٩٧      | -          | -                | ۳۰۲۵۹۰      |
| Y° ሎVL     | غير فعال       | نامشخص          | گروه آموزشي دان | lo             | دانشکده ۹۷              | ٩V      | -          | -                | °°477€0     |
| 1° kkl     | غير فعال       | نامشخص          | مجازي           | 0.0            | مجازي                   | 0.0     | استاد      | -                | ۳۰۲۵۱۰      |
| ۵۴۵۳۰      | غير فعال       | مدعو-سازمان خار | دانشكده شيمي    | ۰۲             | دانشکدگان علوم          | ۶۱      | مصطفي      | حسني سعدي        | MAMIEM      |
| ۱۸۸۸۰۰     | غير فعال       | مدعو            | علوم اجتماعي و  | 01             | پردیس بین المل          | ۲۵      | سيداسماعيل | حسيني نژاد       | ۲۵۰۹۵۴      |
| 01610016   | غير فعال       | دانشجوي كارشنا  | دانشكده فني فو  | 19             | دانشكدگان فني           | ~1      | مهرداد     | رشوند            | ሥ۹ሥሥዖ。      |
| ۵۴۷۵۶      | غير فعال       | دانشجوي كارشنا  | دانشکده مهند    | ۶،             | دانشكدگان فني           | ~1      | محمد       | غم انگیزخرارودي  | ٣٩٣٣۶٢      |
| 192769     | غير فعال       | دانشجوي كارشنا  | دانشکده مهند    | 01             | دانشكدگان فني           | ~1      | ابراهيم    | نوري             | K° KLdb     |
|            |                |                 | 10 Y            | افتی ۰۰        | ۱۰۰ از تعداد رکورد دریا | نمایش ۱ | ✓ 10 M     | 🔍 صفحه 🚺 از ۲۰ 🗖 | ) N         |